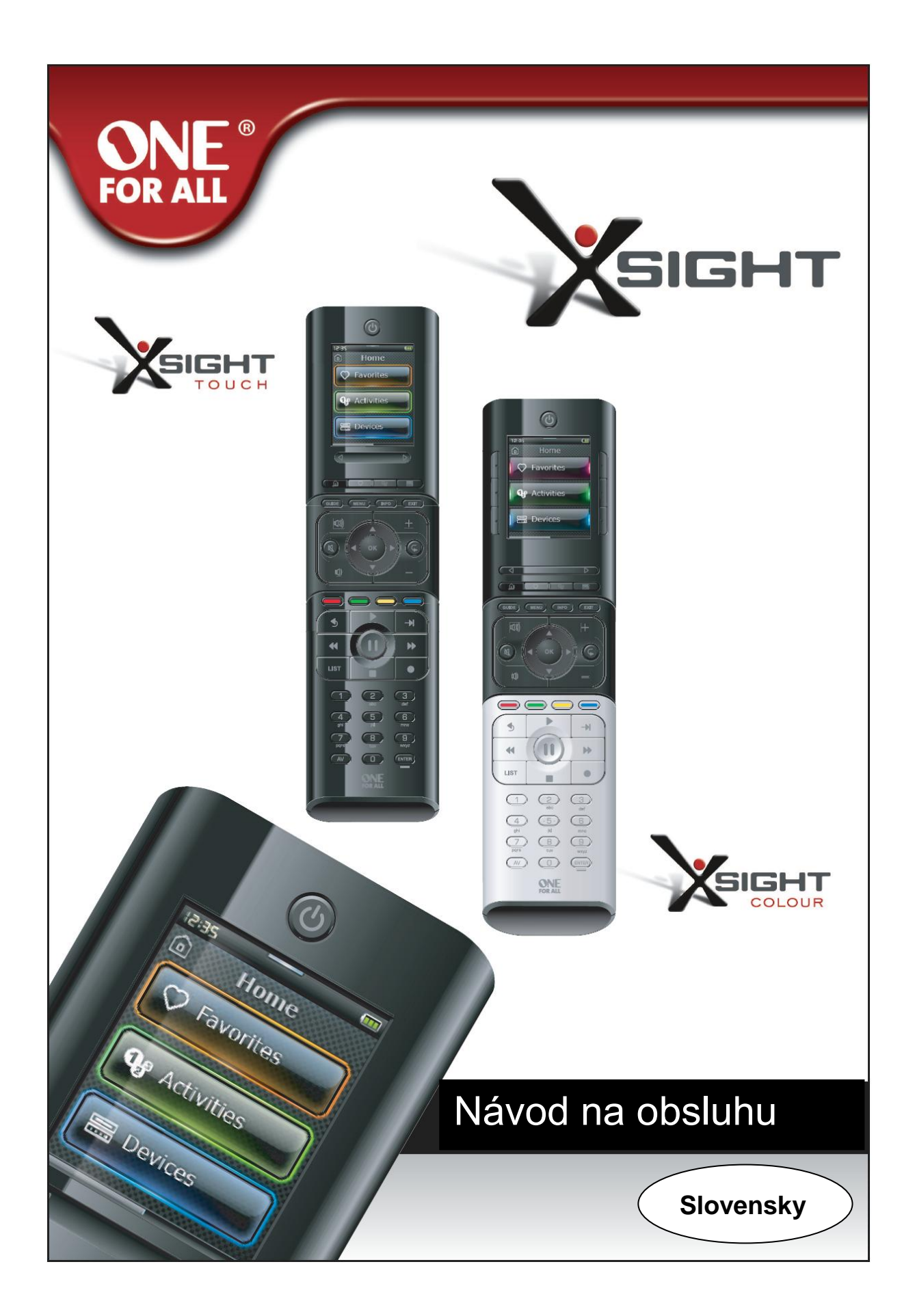

# Zoznámenie s prístrojom Xsight

Prístroj Xsight TOUCH / Xsight COLOUR je najnovší plne vybavené univerzálne diaľkové ovládanie spoločnosti ONE FOR ALL. Ponúka úplnú kontrolu nad vašimi audio/video prístrojmi ovládanými infračerveným lúčom a ďalej obsahuje funkcie ako Učenie, Profily a Riadenie činností. Nastavenie diaľkového ovládania, aby dokázalo obsluhovať vaše zariadenia, sa prevádza pomocou jednoduchých pokynov zobrazovaných na displeji ovládača. Ovládač rovnako môžete pripojiť k počítaču a pridať do neho pokročilé funkcie, ako napríklad Činnosti a Obľúbené položky.

# Rozbalenie a nastavenie prístroja Xsight TOUCH alebo Xsight COLOUR

Balenie obsahuje nasledujúce položky:

- Univerzálne diaľkové ovládanie Xsight COLOUR alebo Xsight TOUCH
- Nabíjaciu základňu (Xsight TOUCH)
- Napájací adaptér pre nabíjaciu základňu (Xsight TOUCH)
- Lithium-iontovú batériu (Xsight TOUCH) alebo 3 batérie typu AA (Xsight COLOUR)
- Kábel USB
- Disk CD-ROM so softvérom diaľkového ovládača
- Návod na obsluhu

Najskôr vložte do prístroja batérie, ktoré sú obsahom balenia. Dbajte, aby orientácia kontaktov + a – odpovedala orientácii uvedenej v priestore pre batérie. Iba XSight TOUCH: Dodávaná batéria je čiastočne nabitá. Pred použitím však odporúčame batériu minimálne hodinu nabíjať.

Prostredníctvom dodávaného napájacieho adaptéra pripojte nabíjaciu základňu k prívodu elektrického prúdu a vložte do nej diaľkové ovládane. Na displeji sa zobrazí ikona nabíjanie batérie. Aby došlo k úplnému nabití diaľkového ovládania, nechajte ho v základni približne 4 hodiny.

#### Začať s nastavovaním prístroje XSight je možné dvoma spôsobmi:

- Pred zariadeniami, ktorá chcete ovládať, postupujte podľa pokynov zobrazených na displeji diaľkového ovládania. Jedná sa o najrýchlejší spôsob nastavenie ovládača k riadení základných funkcií vašich prístrojov. Až bude diaľkové ovládanie správne spolupracovať so všetkými vašimi zariadeniami, môžete ho pripojiť k počítaču a previesť pokročilejšie nastavenia.
- Ak chcete použiť nastavenie pomocou počítača, vrátanie funkcií Activities (Činnosti), Favorites (Obľúbené položky) atd., vložte do počítača disk CD-ROM a postupujte podľa sprievodcu inštaláciou. Až budete softvérom vyzvaní, pripojte diaľkové ovládanie pomocou priloženého kábla USB.

# Používanie tlačidiel a obrazoviek prístroja Xsight

Ak chcete začať používať diaľkové ovládanie, stačí sa ho dvihnúť alebo stlačiť tlačidlo a ovládanie sa zapne a rozsvieti. Dobu zapnutia osvetlenia môžete nastaviť v menu Nastavenie (vid str. 16).

#### Prístroj XSight obsahuje nasledujúce typy ovládacích prvkov:

- hardwarová tlačidlá na prednej strane diaľkového ovládania, ktorá umožňujú riadiť obvyklé funkcie zariadení
- plne interaktívny displej (prístroj Xsight TOUCH je vybavený dotykovým displejom), ktorý umožňuje ovládať funkcie prístrojov na základe vašich zvyklostí.

Poznámka: slovom obrazovka sa v tomto návode na obsluhu nemyslí obrazovky televízora, ale zobrazenie na LCD displeji diaľkového ovládania.

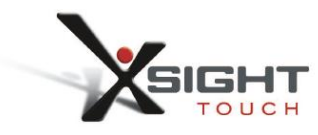

Charging Cradle

Lithium Ion battery

AC/DC Adaptor

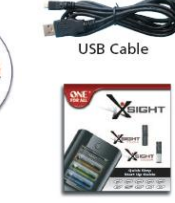

Quick Start Guide

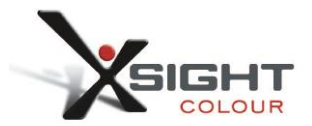

CD Rom

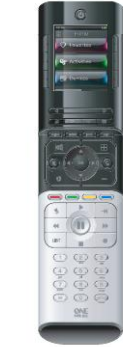

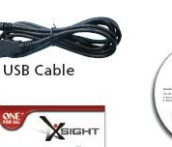

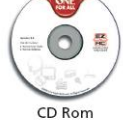

Quick Start Guide

3x AA Batteries

# Tlačidlá prístroja Xsight COLOUR

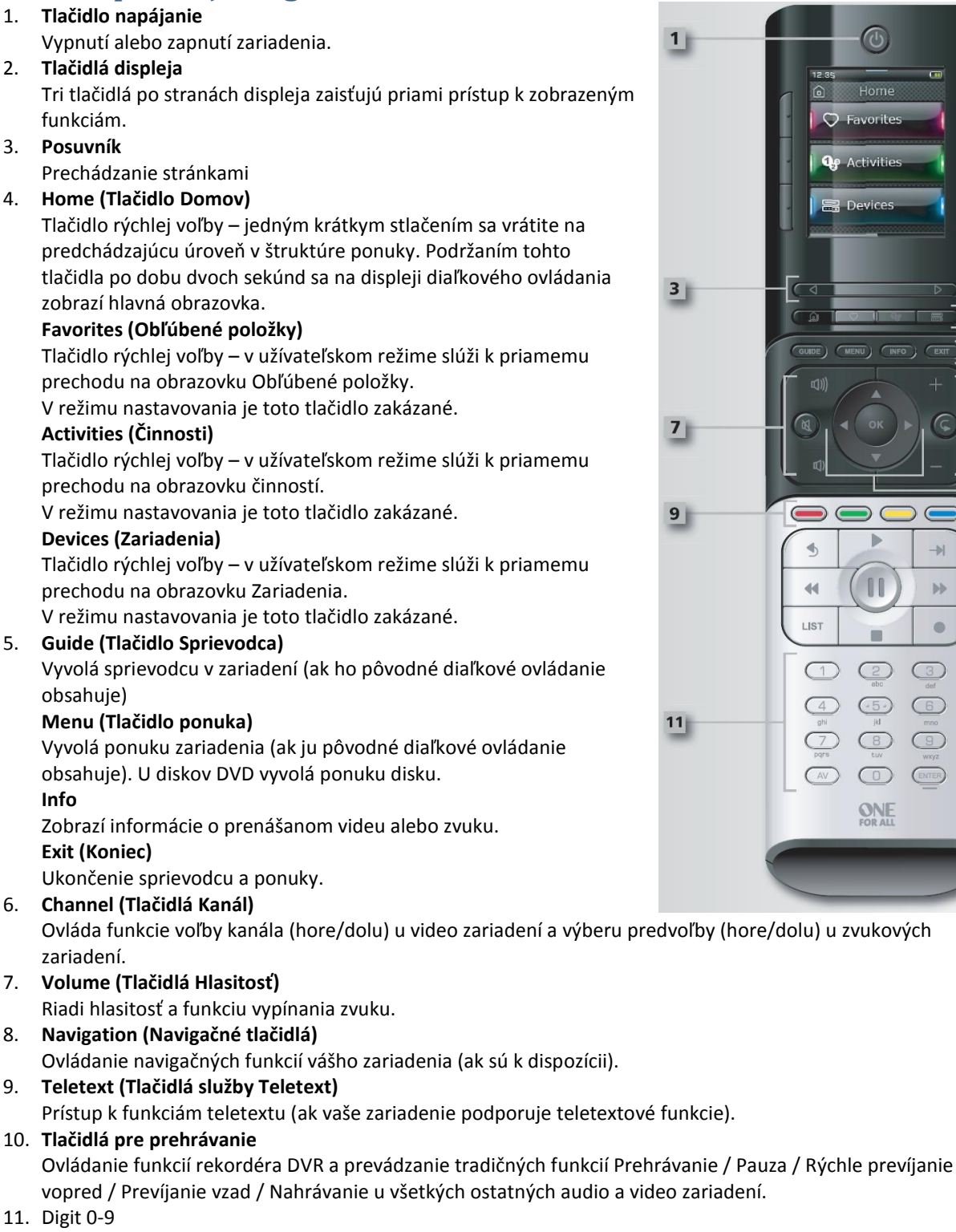

Priame zadávanie čísel alebo textu pre prispôsobovanie popisov. Tlačidlo AV Výber vstupnej funkcie zariadenia. Napr. TV/SAT, TV/DVD. Enter/-/-

Zadanie kanála a zadávanie čísel väčších ako 9.

#### **Displej LCD**

Prispôsobiteľné obrazovky diaľkového ovládania je možné nastaviť priamo na ovládači alebo jeho pripojením k počítaču. Ak chcete použiť funkciu zobrazenú na displeji, stlačte tlačidlo umiestené vedľa tejto funkcie. Ak

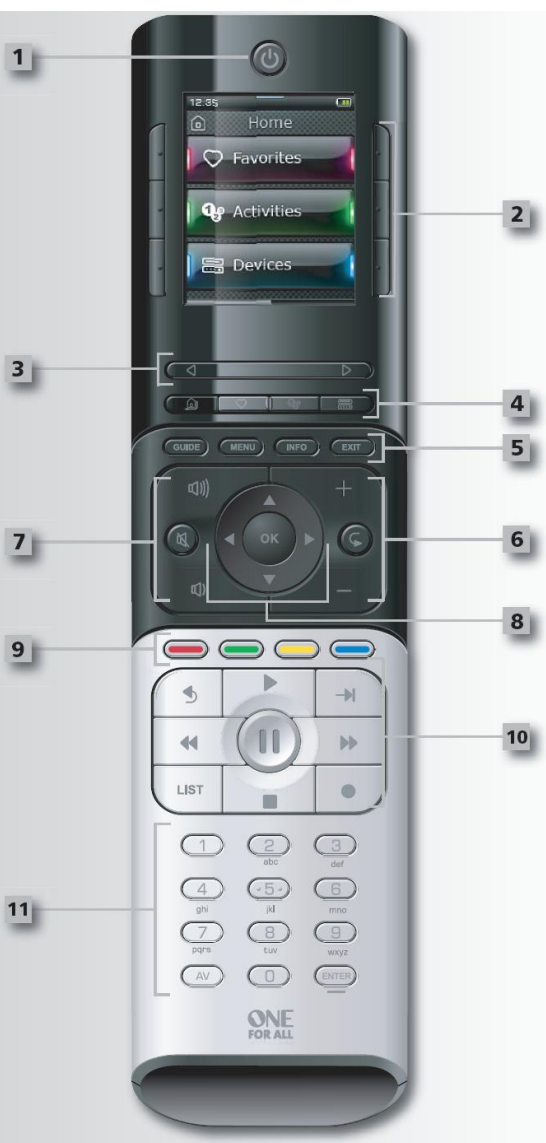

chcete prechádzať pomedzi stránkami, klepnite na posuvník a pohybujte s ním doľava alebo doprava. Stránky sa opakujú stále dokola, takže po prechode na poslednú stránku vás ďalší posun doprava prenesie spať na prvú stránku.

# Tlačidlá prístroja Xsight TOUCH

## 1. Tlačidlo napájanie

Vypnutí alebo zapnutí zariadenia.

### 2. Softvérové tlačidlá

Dotykový LCD displej zobrazuje softvérové tlačidlá pre Activities (Činnosti), Devices (Zariadenia), pokročilé funkcie, profily a nastavenie.

#### 3. Posuvník

Prechádzanie stránkami

#### 4. Home (Tlačidlo Domov)

Tlačidlo rýchlej voľby – jedným krátkym stlačením sa vrátite na predchádzajúcu úroveň v štruktúre ponuky. Podržaním tohto tlačidla po dobu dvoch sekúnd sa na displeji diaľkového ovládania zobrazí hlavná obrazovka.

#### Favorites (Obľúbené položky)

Tlačidlo rýchlej voľby – v užívateľskom režime slúži k priamemu prechodu na obrazovku Obľúbené položky.

V režimu nastavovania je toto tlačidlo zakázané.

#### Activities (Činnosti)

Tlačidlo rýchlej voľby – v užívateľskom režime slúži k priamemu prechodu na obrazovku činností.

V režimu nastavovania je toto tlačidlo zakázané.

#### Devices (Zariadenia)

Tlačidlo rýchlej voľby – v užívateľskom režime slúži k priamemu prechodu na obrazovku Zariadenia.

V režimu nastavovania je toto tlačidlo zakázané.

#### 5. Guide (Tlačidlo Sprievodca)

Vyvolá sprievodcu v zariadení (ak ho pôvodné diaľkové ovládanie obsahuje)

#### Menu (Tlačidlo ponuka)

Vyvolá ponuku zariadenia (ak ju pôvodné diaľkové ovládanie obsahuje). U diskov DVD vyvolá ponuku disku.

## Info

Zobrazí informácie o prenášanom videu alebo zvuku. Exit (Koniec)

Ukončenie sprievodcu a ponuky.

## 6. Channel (Tlačidlá Kanál)

Ovláda funkcie voľby kanála (hore/dolu) u video zariadení a výberu predvoľby (hore/dolu) u zvukových zariadení.

- 7. Volume (Tlačidlá Hlasitosť) Riadi hlasitosť a funkciu vypínania zvuku.
- Navigation (Navigačné tlačidlá)
   Ovládanie navigačných funkcií vášho zariadenia (ak sú k dispozícii).
- 9. Teletext (Tlačidlá služby Teletext)

Prístup k funkciám teletextu (ak vaše zariadenie podporuje teletextové funkcie).

## 10. Tlačidlá pre prehrávanie

Ovládanie funkcií rekordéra DVR a prevádzanie tradičných funkcií Prehrávanie / Pauza / Rýchle prevíjanie vopred / Prevíjanie vzad / Nahrávanie u všetkých ostatných audio a video zariadení.

### 11. Digit 0-9

Priame zadávanie čísel alebo textu pre prispôsobovanie popisov. Tlačidlo AV

Výber vstupnej funkcie zariadenia. Napr. TV/SAT, TV/DVD.

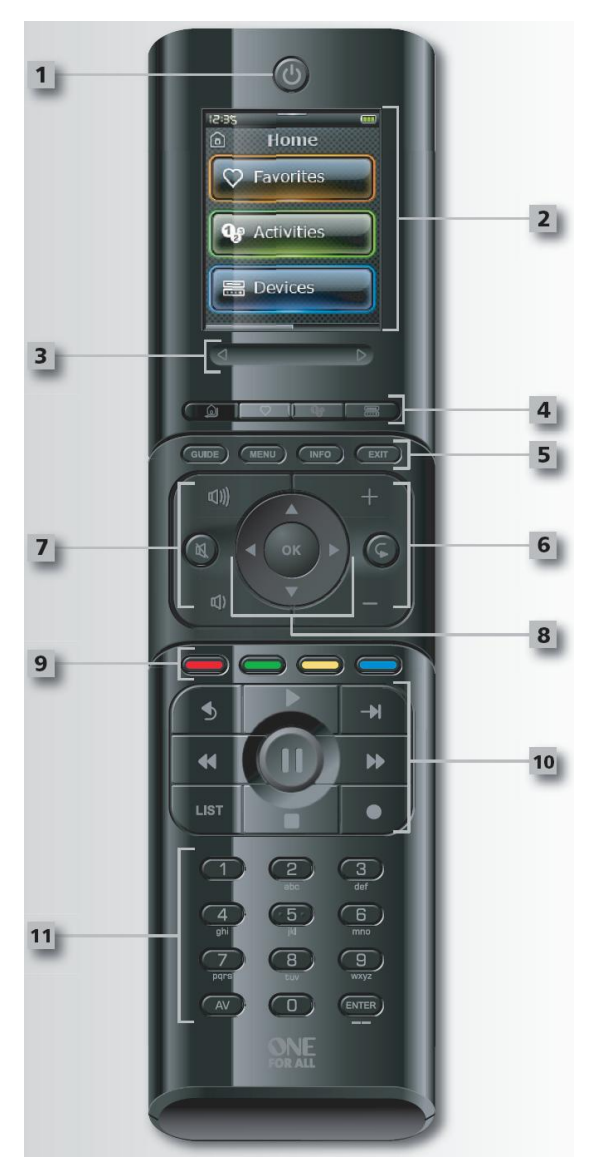

#### Enter/-/-

Zadanie kanála a zadávanie čísel väčších ako 9.

#### Dotykový displej

Prispôsobiteľné dotykové obrazovky diaľkového ovládania je možné nastaviť priamo na ovládači alebo jeho pripojením k počítaču. Ak chcete použiť funkcie zobrazené na displeju, jednoducho sa dotknite zobrazených tlačidiel. Ak chcete prechádzať pomedzi stránkami, prejdite palcom cez posuvník doľava alebo doprava. Stránky sa opakujú stále dokola, takže po prechode na poslednú stránku vás ďalší posun doprava prenesie späť na prvú stránku.

## Základní nastavení

Pri prvom zapnutí diaľkového ovládania prejde prístroj do režimu Základné nastavenie. V tomto režime nastavíte nasledujúce položky:

- 1. Najprv zvoľte jazyk, ktorý chcete zobrazovať na diaľkovom ovládaní.
- 2. Potom budete požiadaní o výber regiónu, v ktorom sa nachádzate. Tým sa uľahčí nastavenie diaľkového ovládania.
- Potom budete požiadaní o nastavenie, či sa má čas na diaľkovom ovládaní zobrazovať v 12 alebo 24 hodinovom formáte a následne budete požiadaní o nastavenie času.
- 4. Čas môžete nastaviť pomocou číselných tlačidiel 0–9 alebo ho môžete nastaviť pomocou tlačidiel pre nastavenie hodín a minút zobrazených na displeju.
- 5. Ako budete hotoví, stlačte tlačidlo "FINISH" (Dokončiť).

Po tomto nastavení bude zobrazené niekoľko výukových obrazoviek, ktoré vás zoznámia s diaľkovým ovládaním. Po skončení tejto výučby vás diaľkové ovládanie prevedie procesom nastavenia všetkých zariadení, ktoré budete chcieť ovládať.

- Najskôr vyberte typ zariadenia (napr. TV) a potom zo zoznamu značiek pre vybrané zariadenie vo vašom regióne vyberte príslušnú značku. Ak nie sú váš konkrétny typ zariadenia alebo značka uvedené, nastavte všetky ostatné zariadenia a nakoniec toto konkrétne zariadenie alebo túto značku pridajte prostredníctvom Nastavenie pomocou počítača (vid stránka 13). Ak nie je pripojenie k počítaču možné, môžete ovládanie zariadenia prístroj Xsight naučiť pomocou originálneho diaľkového ovládače. Informácie o učení nájdete na stránke 9.
- Po výberu značky môžete jej dostupné kódy vyhľadávať skúšaním tlačidiel na diaľkovom ovládaní. Ak tlačidlá reagujú správne, môžete aktuálny kód prijať stlačením možnosti "WORKS" (Funguje), alebo môžete stlačením možnosti "NEXT" (Ďalší) vyskúšať ďalší kód. Po nastavení zariadenia budete môcť nastaviť ďalší prístroj.

TIP: Pre rýchlejší postup a testovanie viac kódov môžete také stlačiť tlačidlo Power (Napájanie) a potom tlačidlo Next (Ďalší). Ak zariadenie zareaguje na tlačidlo napájanie, prestaňte a otestujte ďalšie tlačidlá, aby ste sa uistili, že je kód správny.

Po nastavení diaľkového ovládania, aby obsluhovalo vaše zariadenie, sa zobrazí dotaz, či chcete nastaviť zariadenie, aby slúžilo ako hlavné pre ovládanie hlasitosti. Táto funkcia je užitočná, ak vždy meníte hlasitosť pomocou rovnakého zariadenia, napríklad AV zosilňovača priestorového zvuku.

Po prevedení základného nastavenia sa na diaľkovom ovládaní zobrazí hlavná obrazovka.

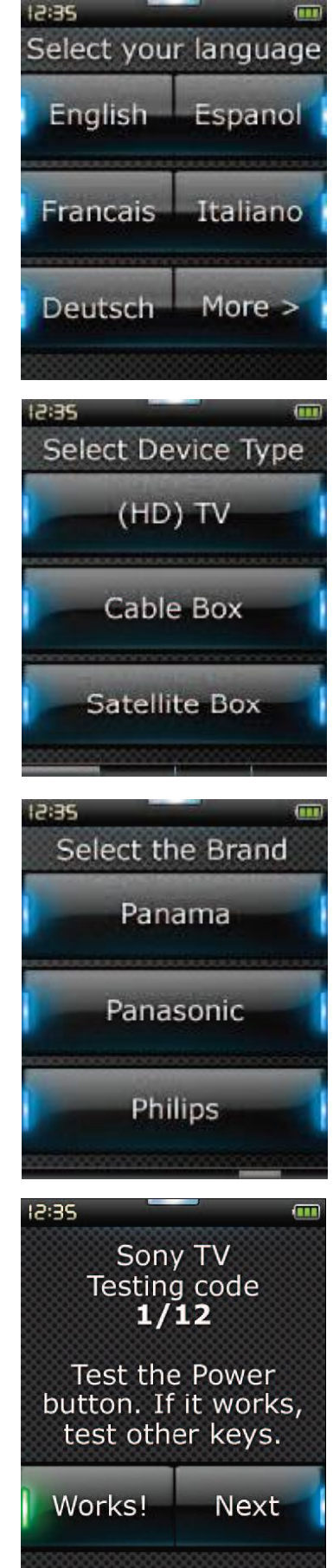

# Hlavná obrazovka a každodenné používanie

Pre okamžitý prístup na hlavnú obrazovku podržte po dobu 2 sekúnd stlačené tlačidlo Home\Back (Domov/Späť). Jedným stlačením tohto tlačidla sa vrátite späť o jednu obrazovku. Na hlavnej obrazovke diaľkového ovládania sú zobrazené nasledujúce možnosti:

## Favorites (Obľúbené položky)

Týmto tlačidlom sa dostanete k svojim obľúbeným kanálom. Každý obľúbený kanál bude mať svoje vlastné tlačidlo a bude označený názvom. K označení tlačidla také môžete vložiť vlastné obrázky. Stlačením tohto tlačidla dôjde k odoslaní nutných príkazov k výberu zvoleného kanála do zaradenia, ktoré používate k voľbe kanálov (môže napríklad odoslať číselné tlačidlá 1, 2 a potom 3 do prijímača káblovej televízie). Na diaľkovom ovládaní je možné nastaviť až 72 obľúbených položiek.

Favorites (Obľúbené položky) je možné nastaviť iba prostredníctvom Nastavenie pomocou počítača.

Pre okamžitý prístup na obrazovku obľúbených položiek stlačte tlačidlo Favorites (Obľúbené položky) pod displejom.

# Activities (Činnosti)

Týmto tlačidlom sa dostanete k všetkým svojím činnostiam.

Activity (Činnosti) je zvláštny režim obsluhy diaľkového ovládania, kedy v závislosti na práve prevádzanej činnosti môžu skupiny tlačidiel ovládať rôzne zariadenia. Ak napríklad vytvoríte činnosť nazvanú Sledovanie DVD, môžete tlačidla pre prehrávanie (Prehrávanie, Zastaviť atd.) nastaviť tak, aby ovládali prehrávač DVD, zatiaľ čo tlačidla Hlasitosť budú ovládať AV zosilňovač priestorového zvuku.

Po nastavení sa daná činnosť zobrazí ako tlačidlo na dotykovom displeji. Po stisku tohto tlačidla vyšle diaľkové ovládanie spolu zo zmenou tlačidiel rad príkazov do vašich audio/video zariadení, aby zaistilo ich správny režim pre vašu činnosť. Napríklad zapne televízor, prehrávač DVD a AV zosilňovač priestorového zvuku a potom na televízore a zosilňovači vyberie správny vstup, aby bol zobrazený správny obraz a bolo počuť správny zvuk. Takýto rad príkazov sa nazýva makro a môžete ho nadefinovať na konci nastavovania činnosti.

Činnosti je možné nastaviť iba prostredníctvom Nastavenie pomocou počítača.

Pre okamžitý prístup na obrazovku činností stlačte tlačidlo Activities (Činnosti) pod displejom.

## **Devices (Zariadenia)**

Toto tlačidlo umožňuje priamy prístup k všetkým zariadeniam, na ktorých ovládanie je diaľkové ovládanie nastavené. Po jeho stisku uvidíte zoznam ovládaných zariadení (napr. televízor, satelitný prijímač atd.). Výberom zariadenia uvediete diaľkové ovládanie do správneho režimu k ovládaní vybraného prístroje. Ak vyberiete televízor, bude sa diaľkové ovládanie chovať rovnako ako váš pôvodný ovládač televízora. Na displeji sa takisto zobrazí výber tlačidiel vhodných pre aktuálne zariadenie. Zariadenie je možné nastaviť pomocou samotného ovládača (prostredníctvom funkcií Nastavenie zariadenia alebo Učenie) alebo prostredníctvom Nastavenie pomocou počítača.

Pre okamžitý prístup na obrazovku Zariadenia stlačte tlačidlo Devices (Zariadenia) pod displejom.

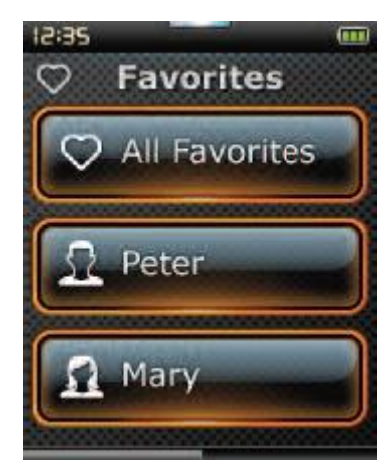

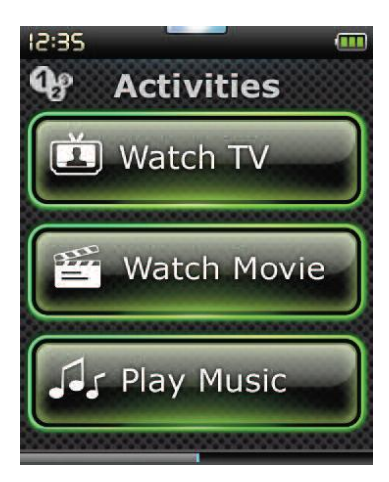

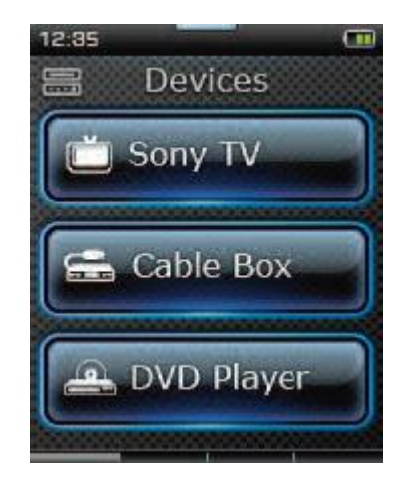

## **Profiles (Profily)**

Profile (Profil) je súbor obľúbených položiek, ktoré môžu byť zoskupené podľa užívateľa (napr. Mama, Tata, Deti) alebo podľa žánru (napr. Filmy, Správy, Šport atd.). Po nastavení základných skupín obľúbených položiek (až 70) môžete zvoliť profily vytvorené z ich podmnožín.

Profily je možné nastaviť iba prostredníctvom Nastavenie pomocou počítača. Pre okamžitý prístup k profilom stlačte tlačidlo Favorites (Obľúbené položky) pod displejom. Potom budete môcť vyberať medzi všetkými alebo jednotlivými profilmi.

## Settings (Nastavenie)

Tlačidlo Settings (Nastavenie) vás prenesie do ponuky, kde je možné meniť nastavenie diaľkového ovládania, pridávať alebo odoberať zariadenia a prevádzať učenie príkazov z pôvodných ovládačov. Ďalšie údaje nájdete v nasledujúcej časti.

## Device Setup (Nastavenie zariadenia)

Po výbere možnosti "Device Setup" (Nastavenie zariadenia) získate možnosť pridávať alebo odoberať zariadenia a zobraziť kódy, ktoré diaľkové ovládanie používa k riadení vašich zariadení.

## → "Add Device" (Pridať zariadenie)

Ak je vybraná možnosť "Add Device" (Pridať zariadenie), je postup podobný počiatočnému nastavení. Najprv vyberte typ zariadenia (napr. TV) a potom zo zoznamu značiek pre vybrané zariadenie vo vašom regióne vyberte príslušnú značku. Ak nie sú váš konkrétny typ zariadenia alebo značka uvedené, nastavte všetky ostatné zariadenia a nakoniec zariadenie pridajte prostredníctvom Nastavenie pomocou počítača (vid stránka 13). Ak nie je pripojenie k počítači možné, môžete ovládanie zariadenia prístroj XSight naučiť (vis stránka 9) pomocou originálneho diaľkového ovládača. Po výbere značky môžete jej dostupné kódy vyhľadávať skúšaním tlačidiel na diaľkovom ovládaniu. Ak tlačidlá reagujú správne, môžete aktuálny kód prijať stlačením možnosti "**WORKS**" (Funguje), alebo môžete stlačením možnosti "**NEXT**" (Ďalší) vyskúšať ďalší kód. Po nastavení zariadenia budete môcť nastaviť ďalší prístroj.

- 1. V ponuke Nastavenie vyberte možnosť "Device Setup" (Nastavenie zariadenia).
- 2. Vyberte možnosť "Add Device" (Pridať zariadenie). Je zobrazená prvá stránka zariadení.
- 3. Vyberte typ pridávaného zariadenia. Po výbere typu zariadenia dôjde k zobrazení zoznamu dostupných značiek:

# Poznámka: Ak nie je typ zariadenia, ktoré chcete pridať, zobrazený, prechádzajte stránkami a zobrazte si viac typov zariadení.

4. Vyberte značku zariadenia. Na diaľkovom ovládaní dôjde k aktivácii prvého kódu pre vybrané zariadenie.

Poznámka: Ak nie je značka, ktorú chcete pridať, zobrazená, prechádzajte stránkami a zobrazte si viac značiek. Ak nie je požadovaná značka uvedená, použite k vyhľadaní ďalších značiek Nastavenie pomocou počítača, alebo prístroj XSight naučte ovládať dané zariadenie pomocou originálneho diaľkového ovládač.

5. Umiestite diaľkové ovládanie v dosahu zariadenia a stlačte ľubovoľné tlačidlo.

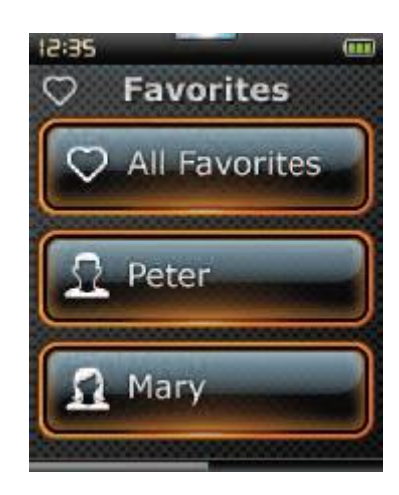

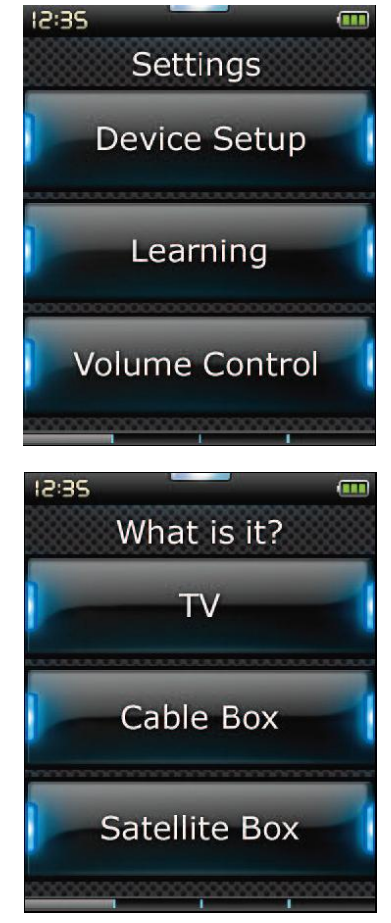

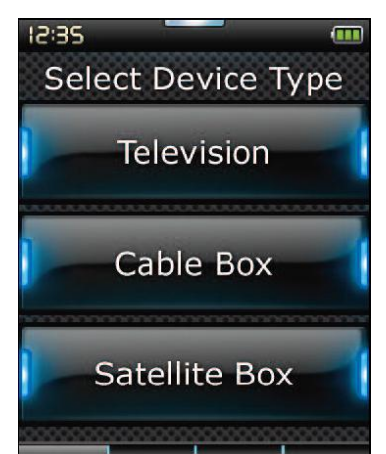

Ak zariadenie reaguje správne, stlačte funkčné tlačidlo označené nápisom "WORKS" (Funguje). Ak zariadenie nereaguje, vyskúšajte iné tlačidlo, alebo stiskom funkčného tlačidla "NEXT" (Ďalší) vyskúšajte ďalší kód zariadenia.

Poznámka: Ak nenájdete funkčný kód, môžete pre vyhľadanie ďalších kódov použiť Nastavenie pomocou počítača alebo prístroj XSight naučte ovládať dané zariadenie pomocou originálneho diaľkového ovládača.

## → Delete Device (Odobrať zariadenie)

Ak je vybraná možnosť Delete Device (Odobrať zariadenie), bude zobrazený dotaz, ktoré zariadenia si prajete odobrať, nasledovaný obrazovkou s potvrdením. Potom je možné vybrať ďalšie zariadenie k odobraní, alebo môžete postup ukončiť.

- 1. V ponuke Nastavenie vyberte možnosť "Device Setup" (Nastavenie zaradenia).
- 2. Vyberte možnosť "Delete Device" (Odobrať zariadenie). Je zobrazená prvá stránka zariadení.

Poznámka: Ak nie je zariadenie, ktoré chcete odobrať, zobrazené, prechádzajte stránkami a zobrazte si viac zariadení.

3. Vyberte zariadenie, ktoré chcete odobrať. Zobrazí sa obrazovka s potvrdením.

Poznámka: Ak je odstraňované zariadenie používané nejakou aktivitou alebo obľúbenou položkou, diaľkové ovládanie zobrazí varovnú správu.

4. Výberom možnosti "Yes" (Áno) zariadenie odoberiete, výberom možnosti "No" (Nie) proces ukončíte bez odorania zariadenia.

## ➔ View code (Zobraziť kód)

Obrazovka "View code" (Zobraziť kód) zobrazuje kód, ktorý diaľkové ovládanie používa k obsluhe zariadenie. Ak niekedy budete nútení kontaktovať zákaznícku podporu, môže byť tento údaj vyžadovaný. Kód je možné zobraziť výberom požadovaného zariadenia zo zoznamu nastavených zariadení.

- 1. V ponuke Nastavenie vyberte možnosť "Device Setup" (Nastavenie zariadenia).
- 2. Vyberte možnosť "View code" (Zobraziť kód). Je zobrazená prvá stránka zariadení.

Poznámka: Ak nie je požadované zariadenie zobrazené, prechádzajte stránkami a zobrazte si viac zariadení.

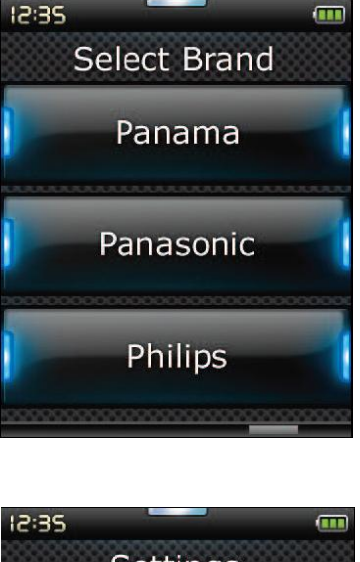

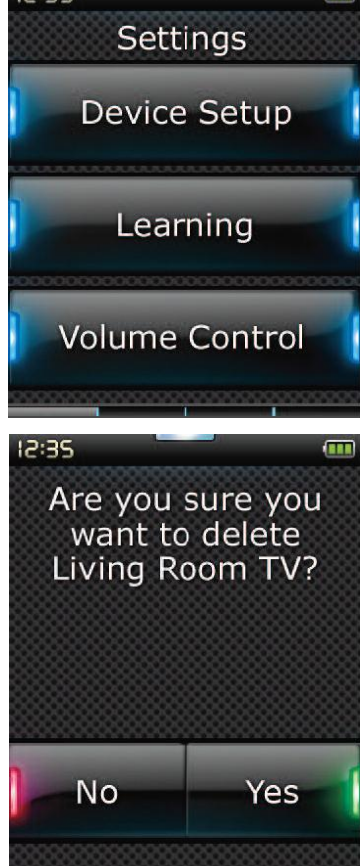

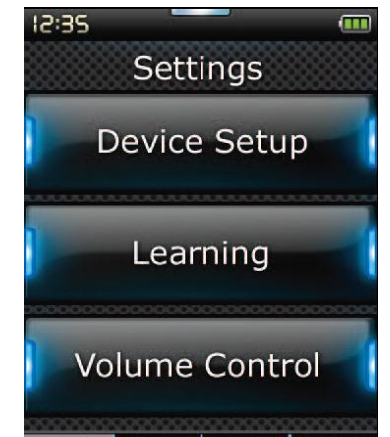

- 3. Vyberte zariadenie, ktoré chcete zobraziť. Na diaľkovom ovládaní sa zobrazí informácie o zariadení. Dôjde k zobrazení nasledujúcich informácií:
  - Názov zariadenia
  - Značka zariadenia
  - Umiestenie kódu zariadenia v zozname nastavení (napr. kód 7 z 9)
  - Číslo modelu zariadenia (iba ak je dodané počas nastavenia pomocou počítača)
  - Kód zariadenia

## Learning (Učenie)

Funkcie učenie umožňuje pridávať funkcie z originálnych diaľkových ovládačov do diaľkového ovládača ONE FOR ALL. Aby bolo možné tento proces previesť, mali by byť vaše pôvodné diaľkové ovládania stále funkčné. Tento proces je možné využiť k pridaní chýbajúcich tlačidiel alebo k nahradení stávajúcich tlačidiel na zariadeniach, ktoré už boli nastavené. Môže byť také použité k pridaní úplne nového zariadenia. Po výbere možnosti učenie sa zobrazí dotaze, či chcete, aby funkcia učenie previedla učenie nového zariadenia. V ďalšom kroku vyberte tlačidlo, na ktoré má byť učenie použité, namierte originálne diaľkové ovládanie na ovládač ONE FOR ALL a stlačte na originálnom diaľkovom ovládaní tlačidlo, ktorého funkcia má byť naučená. Ak je tlačidlo tlačidlom displeja, budete mať možnosť pomocou číselných tlačidiel zmeniť jeho popis. Tu je uvedený celý postup:

- 1. V ponuke Nastavenie vyberte možnosť Learning (Učenie).
- Ak prevádzate iba učenie funkcie, vyberte možnosť Learn a Function (Naučiť funkciu).

Ak prevádzate učenie nového zariadenia, vyberte možnosť Learn A New Device (Naučiť nové zariadenie).

Poznámka: Ak nie je požadované zariadenie zobrazené, prechádzajte stránkami a zobrazte si viac zariadení.

3. Ak prevádzate učenie funkcie, vyberte na diaľkovom ovládaní tlačidlo alebo stlačte tlačidlo displeja, na ktoré má byť učenie použité.

Poznámka: Učenie je možné aplikovať na ľubovoľné tlačidlo alebo tlačidlo displeja pre ľubovoľné zariadenie, okrem tlačidiel pre funkcie Hlavná stránka, Obľúbené položky, Činnosti a Zariadenia.

- Vyberte diaľkové ovládanie pre zariadenie, z ktorého chcete prevádzať učenie. Namierte zdrojové diaľkové ovládanie na spodní koniec ovládania ONE FOR ALL, nie ďalej ako 12 cm (najlepšie 5–12 cm)
- 5. Na zdrojovom diaľkovom ovládaní stlačte tlačidlo, ktorého funkcia má byť naučená.

a. Ak učenie funkcie neprebehne v poriadku, zobrazí sa chybová správa.
Výberom možnosti "Yes" (Áno) prevediete učenie znovu, výberom možnosti "No" (Ne) ponuku Nastavenie ukončíte.

b. Ak tlačidlo, na ktoré učenie prevádzate, už má priradenú nejakú funkciu, bude zobrazený dotaz, či túto funkciu chcete prepísať.

c. Ak učenie funkcie tlačidla prebehne správne, je tato funkcia uložená do pamäti a môžete prejsť k učeniu funkcie inej.

d. Ak prebehne správne učenie tlačidla displeja, diaľkové ovládanie vás vyzve k uloženiu popisu.

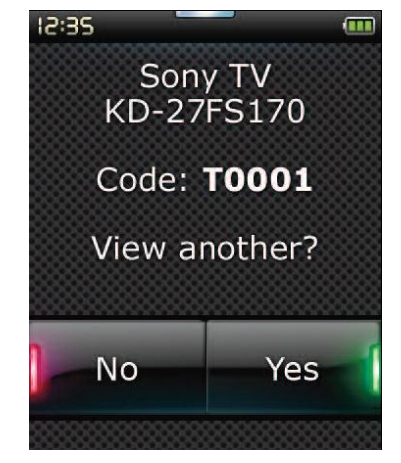

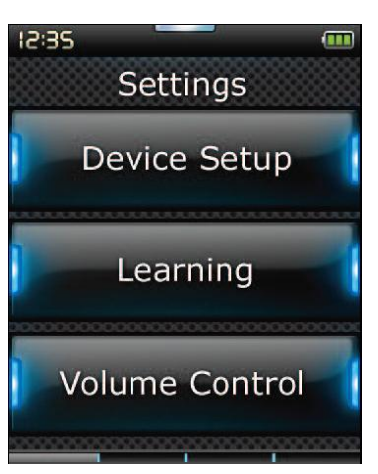

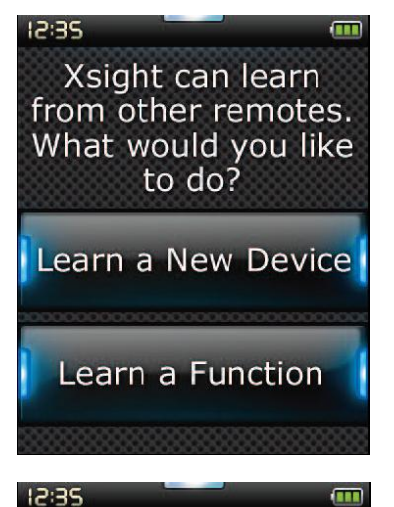

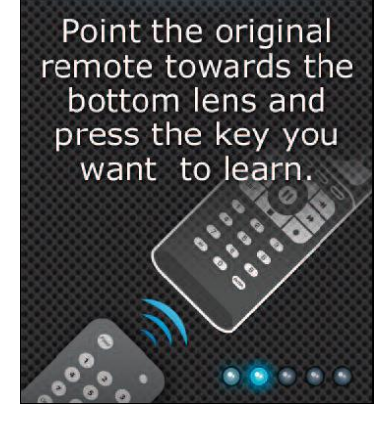

Ak je tlačidlo, pre ktoré bola učená funkcia registrovaná, tlačidlom displeja, zadajte pomocou číselnej klávesnice jeho popis.
 a. Zadávanie písmen pomocou číselnej klávesnice. Rovnako ako u štandardného telefónu môžu tlačidlá klávesnice predstavovať čísla a symboly. Jedným stlačením tlačidla zobrazíte prvé písmeno alebo symbol. Opakovaným stláčaním tlačidla zobrazíte d'alšie písmena alebo symboly, ktoré sú tomuto tlačidlu prirazené.

Ak chcete napríklad zobraziť písmeno "J", stlačte na číselnej klávesnici tlačidlo "5", ak chcete zobraziť písmeno "K", stlačte tlačidlo "5" znova. Písmeno vymažete stlačením tlačidla "Clear" (Vymazať).

 Klepnite na tlačidlo OK. Diaľkové ovládanie novú funkciu uloží. Poznámka: Diaľkové ovládanie automaticky umiesti nové tlačidlá displeja do prvého prázdneho priestoru pre tlačidlá displeja pre konkrétne zariadenie.

## Ovládanie hlasitosti

Funkcia Ovládanie hlasitosti umožňuje, aby bolo jedno zariadenie za všetkých okolností nastavené ako hlavné pre ovládanie hlasitosti, bez ohľadu na to, ktoré zariadenie je diaľkovým ovládačom práve ovládané. Ak napríklad počúvate neustále televízor prostredníctvom AV zosilňovača priestorového zvuku, nechcete meniť hlasitosť televízora. V takom prípade môžete nastaviť diaľkové ovládanie ONE FOR ALL tak, aby vždy riadilo hlasitosť zosilňovača priestorového zvuku, a to i vtedy, keď sa nachádzate v režime ovládania televízora.

V časti Ovládanie hlasitosti môžete nastaviť zariadenie, ktoré bude slúžiť ako hlavné pre ovládanie hlasitosti, môžete zariadenia z téjto skupiny odobrať (umožníte, aby využívalo svoju vlastnú hlasitosť), alebo môžete ovládanie hlasitosti celkom odomknúť a umožniť riadenie hlasitosti každého zariadenia samostatne.

- → Uzamknutie hlasitosti zariadenia
- 1. V ponuke Nastavenie vyberte možnosť "Volume control" (Ovládanie hlasitosti).
- 2. Prečítajte si obrazovku s vysvetlením a stlačte tlačidlo "OK".
- 3. Vyberte možnosť Lock Volume (Uzamknúť hlasitosť). Je zobrazená prvá stránka zariadení.

Poznámka: Ak nie je zariadenie, ktorému chcete priradiť hlasitosť, zobrazené, prechádzajte stránkami a zobrazte si viac zariadení.

- 4. Vyberte zariadenie, ku ktorému chcete priradiť ovládanie hlasitosti. Na diaľkovom ovládaní sa zobrazí potvrdzovacia obrazovka.
- 5. Klepnite na tlačidlo "FINISH" (Dokončiť).

#### → Odobranie zámka zo zariadenia

- 1. V ponuke Nastavenie vyberte možnosť "Volume control" (Ovládanie hlasitosti).
- 2. Prečítajte si obrazovku s vysvetlením a stlačte tlačidlo "OK".
- 3. Vyberte možnosť "Unlock Device" (Odomknúť zariadenie). Diaľkové ovládanie odoberie zámok ovládania hlasitosti a zobrazí obrazovku s potvrdením.
- 4. Klepnite na tlačidlo "FINISH" (Dokončiť).

#### ➔ Odomknutie všetkých ovládaní hlasitosti

- 1. V ponuke Nastavenie vyberte možnosť "Volume control" (Ovládanie hlasitosti).
- 2. Prečítajte si obrazovku s vysvetlením a stlačte tlačidlo "OK".
- 3. Vyberte možnosť "Unlock all" (Odomknúť všetko). Diaľkové ovládanie odoberie zámok ovládania hlasitosti a zobrazí obrazovku s potvrdením.
- 4. Klepnite na tlačidlo "FINISH" (Dokončiť).

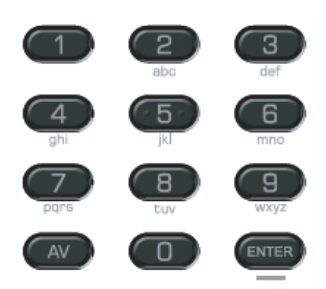

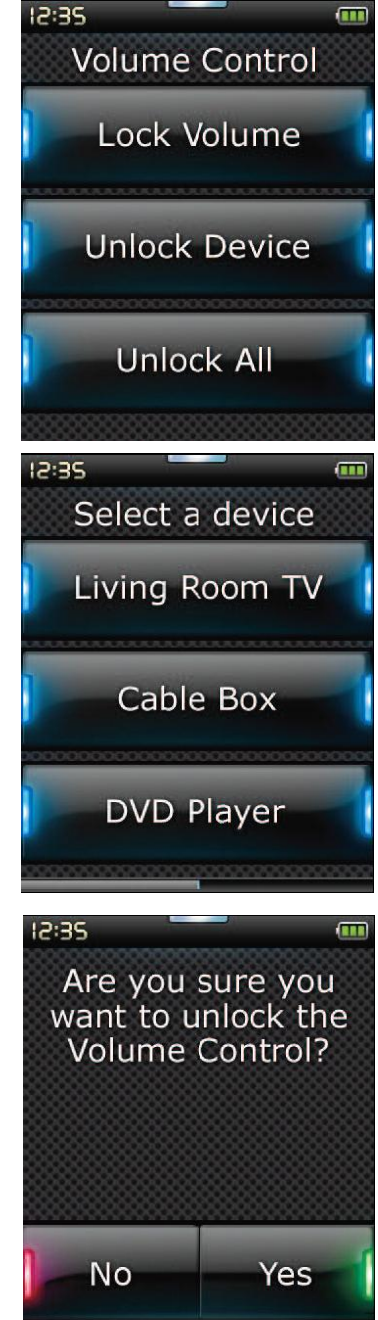

# **Clock (Hodiny)**

V časti Hodiny je možné nastaviť čas na diaľkovom ovládaní, tak ako počas základného nastavenia.

- 1. V ponuke Nastavenie vyberte možnosť "Clock" (Hodiny).
- 2. Vyberte typ zobrazenie hodín: 12 alebo 24 hodinové.
- 3. Pomocou klávesnice alebo tlačidiel pre nastavenie hodín a minút zadajte aktuálny čas.
- 4. Klepnite na tlačidlo "FINISH" (Dokončiť). Na diaľkovom ovládaní sa zobrazí zadaný čas.

## Audio (Zvuk)

Diaľkové ovládanie pri stlačení tlačidla poskytuje zvukovú odozvu. V tejto časti nastavenia je možné nastaviť tento zvuku.

- 1. V Ponuke Nastavenie vyberte možnosť "Audio" (Zvuk).
- 2. Na obrazovke nastavenie zvuku vyberte nejaký tón a vypočujte si vzorové pípnutie.
- 3. Klepnite na tlačidlo "OK". Diaľkové ovládanie vybraný tón uloží ako zvuk stlačenia tlačidla.

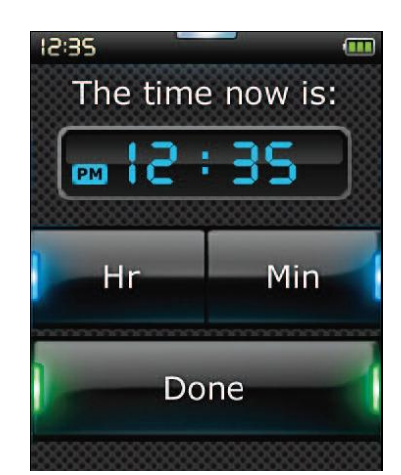

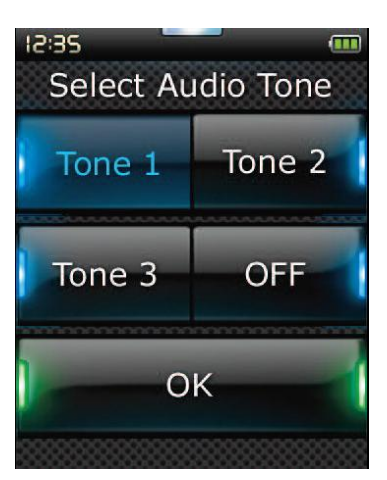

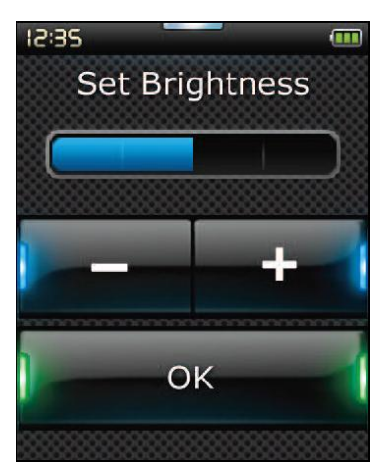

# Brightness (Jas)

Toto nastavenie umožňuje nastaviť jas displeja diaľkového ovládania.

- 1. V ponuke Nastavenie vyberte možnosť "Brightness" (Jas).
- Vyberte úroveň jasu. Displej sa zmení a zobrazí ukážku vybranej úrovne jasu. Ak si chcete pozrieť ukážku inej úrovne jasu, stlačte tlačidlá " + " alebo " - ". Displej sa zmení a zobrazí ukážku novej úrovne jasu.
- 3. Stlačte tlačidlo "OK". Diaľkové ovládanie uloží vybranú úroveň jasu.

# Timeout (Časovač)

Za účelom šetrenia batérií sa podsvietenie tlačidiel a displeja LCD automaticky po určitej dobe nečinnosti stlmí. Základné nastavenie je 10 sekúnd. Nastavenie tejto hodnoty môžete zobraziť a upraviť v časti nastavení Časovač:

1. V ponuke Nastavenie vyberte možnosť Timeout (Časovač).

 Displej sa zmení a zobrazí aktuálne nastavenie časovača. Minimálna doba nastavenia časovača je 5 sekúnd a maximálna je 30 sekúnd. Ak si chcete dobu časovača zmeniť, stlačte tlačidlá + alebo -. Displej sa zmení a zobrazí nové nastavenie časovača.

Poznámka: Ak zvýšite nastavenie časovača, skrátite životnosť batérie.

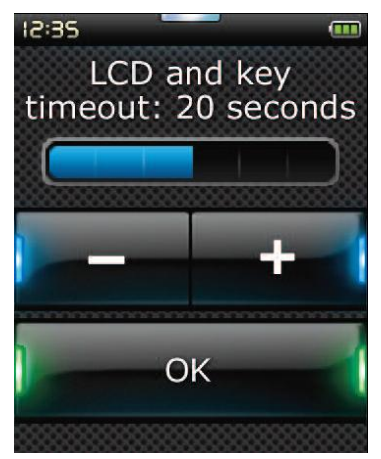

## Language (Jazyk)

Toto nastavenie umožňuje zmeniť jazyk zobrazovaný na displeji diaľkového ovládania. Po jeho výbere sa budú všetky ponuky a pokyny zobrazovať v tomto jazyku.

## RF On/Off (Zapnutie / vypnutie rádiofrekvenčného režimu) (iba Xsight Touch)

Diaľkové ovládanie ONE FOR ALL nepoužíva iba infračervené lúče, ale aj rádiofrekvenčné vysielanie. To znamená, že je kompatibilné so samostatne dodávaným modulom XSight RF XTender, ktorý umožňuje ovládanie zariadení, aj keď sú ukryté v zavretej skrinke. Je rovnako kompatibilné s príslušenstvom ONE FOR ALL pre ovládanie osvetlenia domu\*.

Ak však toto príslušenstvo nevlastníte, môžete rádiofrekvenčný režim vypnúť.

- 1. V ponuke Nastavenie vyberte možnosť "RF On/Off" (Zapnutie / vypnutie rádiofrekvenčného režimu). Prístroj XSight zobrazí aktuálny stav rádiofrekvenčného režimu.
- 2. Vyberte stav rádiofrekvenčného režimu: "On" (Zapnuté) alebo "Off" (Vypnuté) a rádiofrekvenčný režim zapnite alebo vypnite.
- 3. Stlačte tlačidlo "OK". Diaľkové ovládanie uloží stav rádiofrekvenčného režimu.

\* Poznámka: Príslušenstvo ONE FOR ALL nemusí byť dostupné vo všetkých oblastiach.

## **Reset (Vynulovanie)**

Obrazovka vynulovanie odstráni všetky naučené funkcie a popisy. Pridané zariadenia, činnosti a obľúbené položky v ponuke diaľkového ovládania ostanú.

- 1. V ponuke Nastavenie vyberte možnosť "RESET" (Vynulovanie). Na diaľkovom ovládaní sa zobrazí obrazovka vynulovanie.
- 2. Klepnite na tlačidlo "RESET" (Vynulovanie). Všetky naučené kódy a popisy budú odstránené a displej sa vráti na obrazovku Nastavenie.

![](_page_11_Figure_13.jpeg)

![](_page_11_Figure_14.jpeg)

![](_page_11_Picture_15.jpeg)

## Nastavenie pomocou počítača

Tak ako u ostatných funkcií zmienených v tejto príručke, je rovnako možné diaľkové ovládanie nastaviť pomocou počítača s prístupom k internetu. Vďaky tomu budete môcť používať nasledujúce funkcie:

"Activities" – Používajte svoje diaľkové ovládanie k obsluhe viac zariadení, ako keby sa jednalo o jedno jediné, a k nastaveniu zariadenií do správneho režimu pre sledovanie televízie, počúvanie hudby alebo ľubovoľné ďalšie činnosti domácej zábavy.
"Favorites" – Môžete naprogramovať až 70 tlačidiel na displeji pre výber obľúbených kanálov jedným stlačením. Týmto tlačidlám tak isto môžete priradiť logo alebo vlastné grafické prvky, aby ich používanie bolo ešte ľahšie!

"Profiles" – Zoskupte svoje obľúbené položky podľa členov rodiny alebo podľa žánra.

Je také možné priamo zadať číslo modelu, čo umožňuje nalezenie presných kódov pre vaše zariadenia bez nutnosti hľadania, editácie kláves, presunu, úpravy a pridávania kláves k vašim zariadeniam a ďalšie. Nezabudnite občas kontrolovať dostupnosť aktualizácií vášho diaľkového ovládania!

Ak chcete používať Nastavenie pomocou počítača, vložte do ľubovoľného počítača so systémom Windows XP alebo Vista pripojeného k internetu disk CD-ROM a postupujte podľa pokynov na obrazovke.

![](_page_12_Picture_6.jpeg)

![](_page_12_Picture_7.jpeg)

![](_page_12_Picture_8.jpeg)

## Technická podpora

Solight s.r.o. +420 491 512 080 servis@solight.cz

## Záruka

Spoločnosť UNIVERSAL ELECTRONICS / ONE FOR ALL zaručuje pôvodnému zákazníkovi, ktorý výrobok zakúpi, že tento výrobok nebude pri normálnom a správnom používaní obsahovať chyby materiálu a spracovania po dobu jedného (1) roka od dáta predaja. Ak výrobok vykáže poruchu v priebehu záručnej lehoty jedného (1) roka, bude bezplatne opravený, alebo v prípade potreby vymenený. Prepravné náklady hradí vlastník, náklady na vrátenie výrobku zákazníkovi hradí spoločnosť UNIVERSAL ELECTRONICS / ONE FOR ALL. Záruka nepokrýva poškodenia či poruchy spôsobené výrobkami či službami od iných dodávateľov ako spoločnosti UNIVERSAL ELECTRONICS / ONE FOR ALL, alebo spôsobené montážou výrobku, pri ktorej neboli dodržané pokyny v návode na obsluhu. To isté platí aj v prípade, kedy bol výrobok upravený alebo opravený iným subjektom ako spoločnosťou UNIVERSAL ELECTRONICS / ONE FOR ALL, alebo spôsobené montážou výrobku, pri ktorej neboli dodržané pokyny v návode na obsluhu. To isté platí aj v prípade, kedy bol výrobok upravený alebo opravený iným subjektom ako spoločnosťou UNIVERSAL ELECTRONICS / ONE FOR ALL, alebo spôsobené montážou výrobku, pri ktorej neboli dodržané pokyny v návode na obsluhu. To isté platí aj v prípade, kedy bol výrobok upravený alebo opravený iným subjektom ako spoločnosťou UNIVERSAL ELECTRONICS / ONE FOR ALL, alebo ak bola porucha spôsobená nehodou, nesprávnym použitím, zneužitím, nedbalosťou, hrubým zaobchádzaním, chybnou inštaláciou, nesprávnou údržbou, zmenou, úpravou, požiarom, vodou, bleskom, prírodnou katastrofou, chybným použitím alebo neopatrnosťou. Ak požaduje zákazník záručné služby počas záručnej lehoty, musí predložiť originálne doklady o kúpi, aby bolo možné overiť jeho nárok na danú službu.

Ak ste zakúpili tento výrobok pre účely, ktoré nesúvisia s vašou obchodnou činnosťou, podnikaním, alebo profesiou, môžete mať zákonná práva vyplývajúce z národných právnych predpisov upravujúcich predaj spotrebného tovaru. Tieto práva nie sú touto zárukou nijako obmedzené.

## Výrobca

Universal Electronics BV Europe & International P.O. Box 3332 7500 DH Enschede Holandsko